## How to Get Started

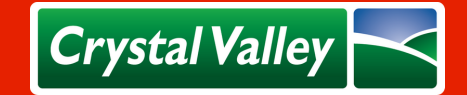

Apple Users: Download Crystal Valley's app in the Apple App Store. Android Users: visit **patron.crystalvalley.coop** to download after logging in. *Or, use QR Codes on front page to easily access* 

| Getting Signed Up                                                     | = Crystal Valley 🖂 🛕 单                     |
|-----------------------------------------------------------------------|--------------------------------------------|
| Арр                                                                   |                                            |
| 1. Click on the person in top right corner of the app                 | New Customer Portal                        |
| 2. Choose "Sign In"                                                   |                                            |
| Crystal Valley                                                        | EDIVISIONS # ABOUT US CAREERS A MY ACCOUNT |
| Website                                                               |                                            |
| 1. Click on "My Account", upper right corner                          |                                            |
| 2. Choose "Patron Portal"                                             |                                            |
| Or, type in https://patron.crystalvalley.coop to browse right to      |                                            |
| the site.                                                             | User Name *                                |
|                                                                       |                                            |
| Returning Patron Portal User                                          | Password *                                 |
| <ul> <li>Sign in using your username and password</li> </ul>          | Request Account                            |
| If you have providually registered for the Patron Portal you will sig | Stay Logged In?                            |
| in you have previously registered for the random ronal, you will sig  | Cancel Login                               |
| in with your user name (email dadress) and password.                  |                                            |
| Creating New User Accounts                                            |                                            |
| 1. Click on "Request Account"                                         |                                            |
| 2. Enter your information                                             |                                            |
| 3. Click Register                                                     | Crystal Valley                             |
| 4. Accept confirmation email                                          | Request an Account                         |
| 5. Confirm account                                                    | Email *                                    |
|                                                                       | Full Name *                                |
| Once registration is complete, you will receive a confirmation        | These Manakast                             |
| email where you will need to confirm your account. After              | Phone Number *                             |
| contirmation, you will be able to login to your account through the   | Account Number *                           |
| app or original login page. Note, patrons have the ability to use a   | Password *                                 |
| single login for multiple accounts.                                   | Confirm Password *                         |
| If you do not know your Crystal Valley account number reference       | Login Instead                              |
| your monthly statement or contact your local Crystal Valley office    | Register                                   |